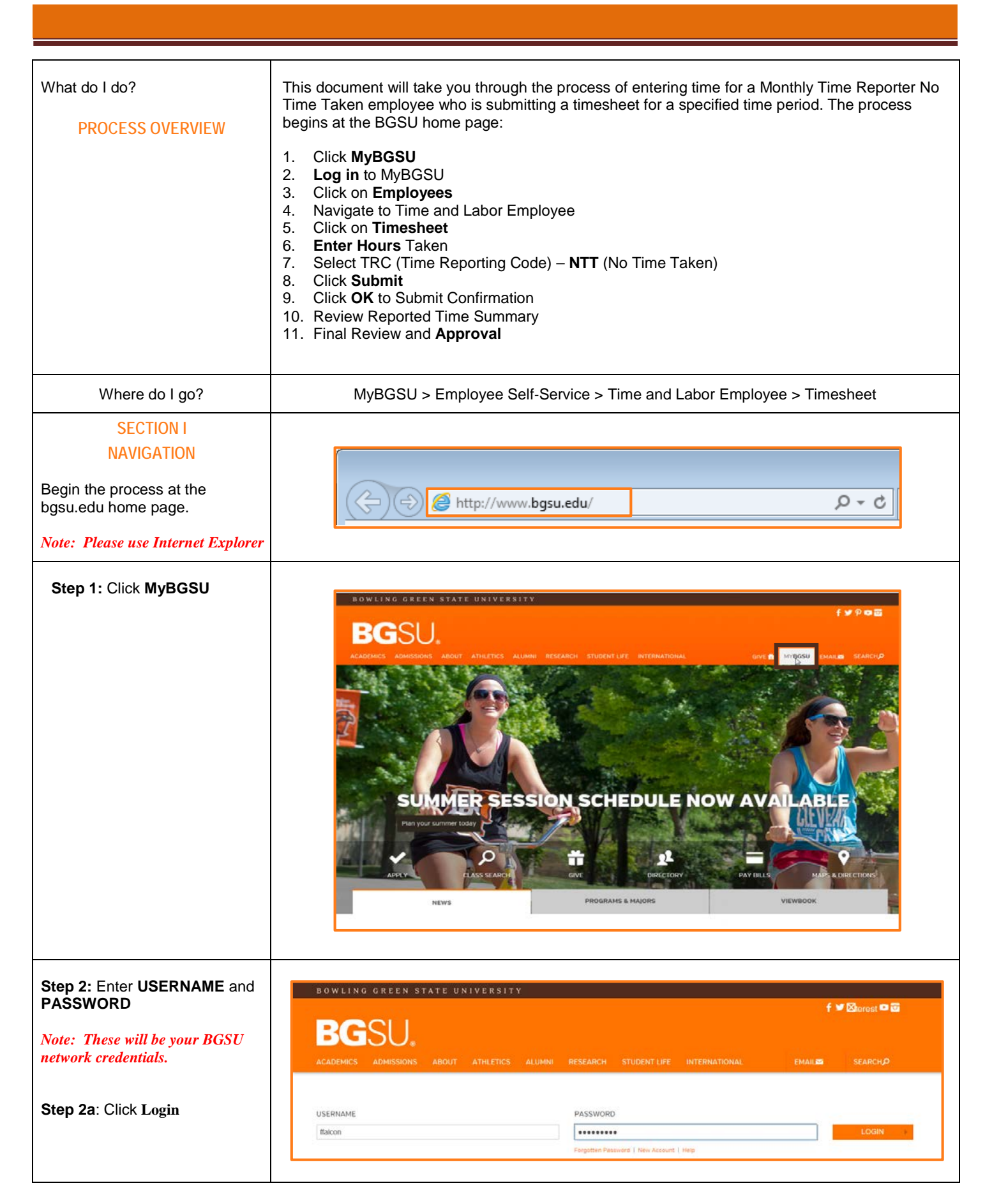

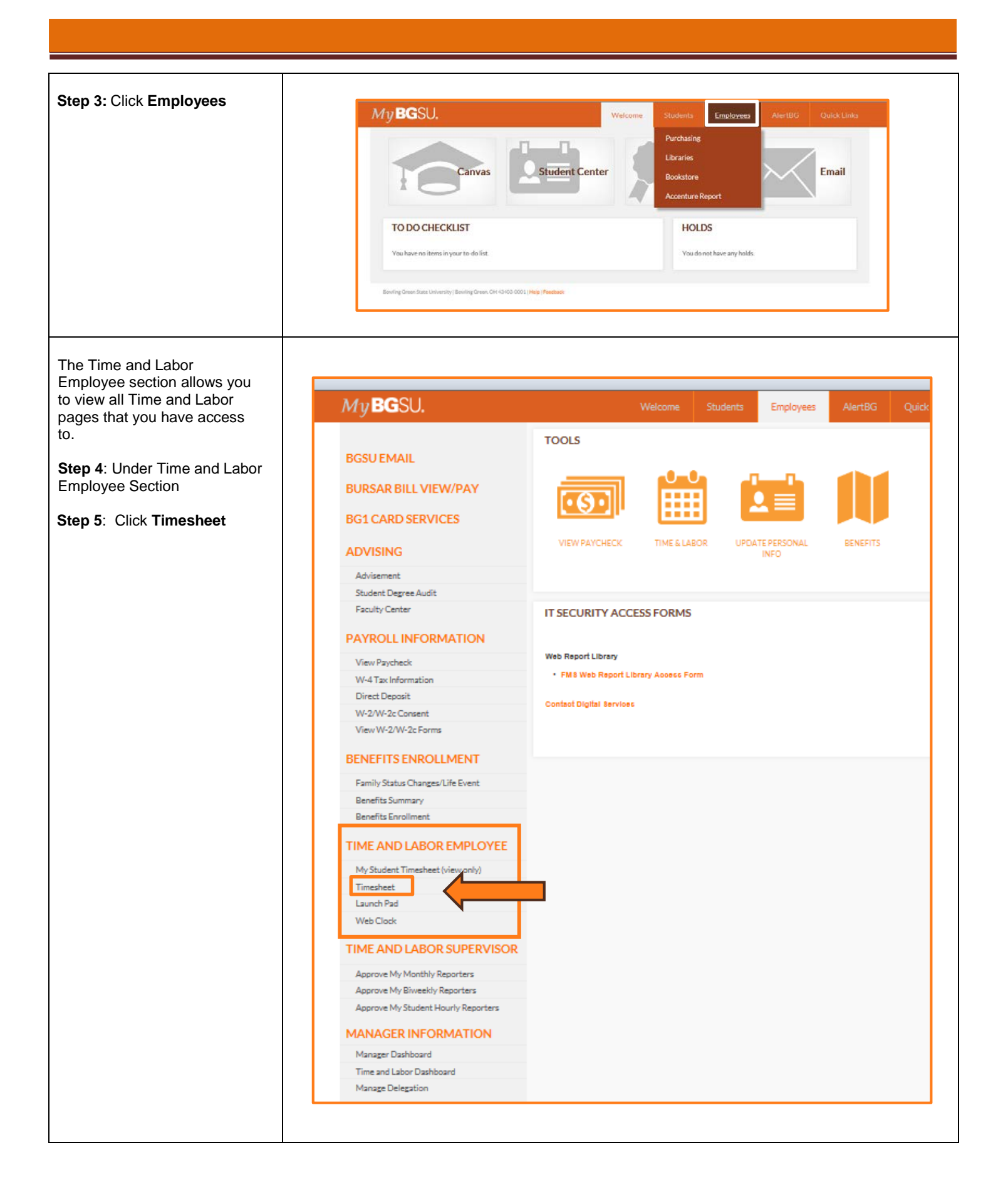

| SECTION II<br>MONTHLY TIMESHEET<br>1. The Monthly Timesheet<br>page defaults the *View<br>By field. This field will be<br>greyed out and you will not<br>be able to change.<br>2. The *Date field defaults to<br>the first day of the pay                                | Timesheet         Director         Time Source       Schedule Information         Select Another Timesheet         Image: Schedule Hours       Previous Period         Next Period       Previous Period         Schedule Hours       0.00         Print Timesheet       Print Timesheet         Scheduled Hours       0.00         Print Timesheet       Print Timesheet |                         |
|----------------------------------------------------------------------------------------------------|----------------------------------------------------------------------------------------------------|-------------------------|
| <ul> <li>period.</li> <li>3. The <b>Time Period</b> that you will be entering time for is displayed above the Timesheet input fields.</li> </ul>                                                                                                    | Submit       Reported Time Status       Summary       Leave / Compensatory Time       Personalize       Find [2] 1       1 of 1       Date       Total TRC       Description       Comments                                                                                                    |                         |
| <ul> <li>Step 6: Enter a 1 in the last business workday of that month.</li> <li>A value of 1 must be placed in the last working day of the month.</li> </ul>                                                                                                    | Fri<br>2/27     Sat<br>2/28     Total<br>2/28     Time Reporting Code       1.00     1.00     010-No Time Taken - NTT                                                                                                    | *Taskgroup<br>BG_DEFAUI |
| Step 7: Select TRC (Time<br>Reporting Code) NTT – No Time<br>Taken<br>The Time Reporting Code field<br>must be populated.<br>In this example, there was no<br>time taken for the reporting<br>period so the Time Reporting<br>Code (TRC) will be NTT - No<br>Time Taken. | TotalTime Reporting Code010-No Time Taken - NTT020-Personal Leave Taken - PRL030-Sick Leave Taken - SCK040-Vacation Leave Taken - VAC050-FMLA - Leave Without Pay - FLWP060-FMLA Personal Leave Taken - FPRL070-FMLA - Sick Leave usage - FSCK080-FMLA Vacation Leave Taken - FVAC090-Leave with out pay - LWP100-Military Leave - MIL                                    |                         |
| <ul> <li>Step 8: Click Submit</li> <li>Once the time has been reported and the TRC's have been selected the data must be submitted.</li> </ul>                                                                                                    | Submit                                                                                                    |                         |

#### Step 9: Click OK

- A Submit Confirmation message will appear for you to OK.
- Review the Time for the Time Period statement.
- Make sure that this is the correct time period for which you are reporting.

#### SECTION III

#### **REPORTED TIME STATUS**

Once you have submitted and confirmed your timesheet the **Reported Time Status** section is visible on the timesheet.

Step 10: Review

- The information in the reported time status section is the amount of time that has been approved and needs to be approved for the time period.
- The status will remain at Needs Approval until a manager or supervisor approves the reported time.

## SECTION IV SUBMITTED TIMESHEET

Before you exit the Time and Labor Employee component review the timesheet one last time for any errors.

**Step 15:** Final Review & Approval

- The next step is for a Supervisor, Manager, or Department Contact to approve your reported time.
- A Supervisor, Manager or Department Contact has the option to approve time on a weekly, biweekly, and monthly basis.

## Timesheet

OK

# Submit Confirmation

The Submit was successful.

Time for the Time Period of 2015-02-01 to 2015-02-28 is submitted

 Reported Time Status
 Summary
 Leave / Compensatory Time
 Payable Time

| Reported Tir | me Status       |         |    | Personal          | lize   Find   🗖   🛄 | 1 of 1 |
|--------------|-----------------|---------|----|-------------------|---------------------|--------|
| Date         | Reported Status | Total T | RC | Description       | Comme               | nts    |
| 02/27/2015   | Needs Approval  | 1.00 M  | ТТ | 010-No Time Taken | Q                   |        |

| Director                   |             |           |                             |                 |  |
|----------------------------|-------------|-----------|-----------------------------|-----------------|--|
| ïme Source                 |             |           | Schedule Information        |                 |  |
| Select Another Tim         | resheet     |           |                             |                 |  |
| *View By Calendar Period 💌 |             |           | Previous Period Next Period |                 |  |
|                            | *Date 0     | 2/01/2015 | 1 ( )                       |                 |  |
| Schedu                     | led Hours ( | 0.00      | Reported Hours 0.00         | Print Timesheet |  |
|                            |             |           |                             |                 |  |
|                            |             |           |                             |                 |  |
| Fri<br>2/27                | Sat<br>2/28 | Total     | Time Reporting Code         | *Taskgroup      |  |
|                            |             | 1.00      | 010-No Time Taken - NTT 🔹   | BG_DEFAULT 🔍 🛨  |  |
| 1.00                       |             |           |                             |                 |  |